## 1. ブラウザ・OS のバージョン確認方法

### ●パソコン

## 【Internet Explorer の場合】

- ① Internet Explorer を起動
- ② 画面右上の「ツール」→「バージョン情報」をクリック
- ③ 表示された画面にて、InternetExplorer のバージョンを確認

【Google Chrome の場合】

## ① Google Chrome を起動

- ② 画面右上の「メニュー」→「ヘルプ」→「Google Chrome について」をクリック
- ③ 表示された画面にて、Google Chrome のバージョンを確認

# 【Firefox の場合】

- ① Firefox を起動
- ② 画面右上の「メニュー」→「ヘルプ」→「Firefox について」をクリック
- ③ 表示された画面にて、Firefox のバージョンを確認

## 【Safari の場合】

- ① Safari を起動
- ② メニューバーの「Safari」→「Safari について」をクリック
- ③ 表示された画面にて、Safari のバージョンを確認

## ●スマートフォン

【Android の場合】

- ① ホーム画面で「設定」をタップ
- ② 設定画面が表示されたら、ページの一番下までスクロールし、「端末情報」をタップ
- ③ Android バージョンの下に記載された数字の OS バージョンを確認

## 【iPhone の場合】

- ① ホーム画面で「設定」をタップ
- ② 設定画面が表示されたら、「一般」をタップ
- ③「情報」をタップ
- ④ システムバージョンの横に記載された数字の OS バージョンを確認

# 2. 当行インターネットバンキングの推奨環境(動作確認済ブラウザ)

個人向けインターネットバンキング

| Microsoft Windows                        | Macintosh OS  |  |
|------------------------------------------|---------------|--|
| •Microsoft Edge 40、42、79                 | ∙Safari 10~13 |  |
| <ul> <li>Internet Explorer 11</li> </ul> |               |  |
| •Firefox 60、68                           |               |  |
| •Chrome 36、45、53、61、67、74、81             |               |  |

| iPhone             | Android 端末            |
|--------------------|-----------------------|
| ・IOS 10~13 の標準ブラウザ | ・Android 5~10 の標準ブラウザ |
| ※Safari で動作確認      | ※Chrome で動作確認         |

法人向けインターネットバンキング

●パソコン

Microsoft Windows
•Microsoft Internet Explorer 11

- •Microsoft Edge 40、42、79
- Firefox 60、68